## Инструкция по скачиванию и установке приложения "ББР Онлайн" и настройке Push-уведомлений на OC Android

В связи с изменением метода доставки push-уведомлений в приложении "ББР Онлайн", размещенного в магазине приложений RuStore, следуйте этой инструкции, если у вас возникли проблемы с получением push-уведомлений.

| N⁰ | Действие                                               | Описание                                                                                                    |
|----|--------------------------------------------------------|----------------------------------------------------------------------------------------------------|
| 1  | Установите RuStore                                     | Проверьте, установлен ли RuStore. Если нет, скачайте и<br>установите его с официального сайта:<br><u>https://www.rustore.ru/instruction</u> .                                                                                                    |
|    | Далее установите<br>приложение ББР Банка<br>из RuStore | Далее в верхней строке поиска в RuStore напишите<br>«ББР Банк» или «ББР Онлайн». Нажмите на<br>приложение ББР Банка, скачайте и установите его.                                                                                                    |
|    |                                                        | Не обязательно регистрироваться / авторизоваться в<br>RuStore через Вконтакте (VK ID). Когда RuStore<br>показывается всплывающее окно с предложением<br>регистрации / авторизации, то можно нажать на экран<br>телефона выше этого окна, далее окно исчезает, и без<br>препятствий скачивается приложение ББР Банка.                                 |
| 2  | Разрешите RuStore<br>работать в фоновом<br>режиме      | Откройте "Настройки" -> "Приложения" -> "Все<br>приложения" -> найдите RuStore -> включите<br>разрешение на работу в фоновом режиме<br>(альтернативное название меню - "Контроль<br>активности").<br>Если RuStore не получил разрешение на фоновую<br>работу, в приложении банка появится сообщение о<br>необходимости включения данного разрешения. |
|    |                                                        | Избранное Все                                                                                                    |

|   |                       | Разрешите RuStore   неограниченно работать в фоне.   Для получения push уведомлений через   RuStore необходимо предоставить ему   разрешение на неограниченную работу   в фоне.   Без необходимого разрешение push   уведомления приложения могут   работать нестабильно   Отмена Перейти в настройки |
|---|-----------------------|----------------------------------------------------------------------------------------------------|
| 3 | Разрешите работу в    | Откройте "Настройки" -> "Приложения" -> "Все                                                                                                    |
|   | фоновом режиме для    | приложения" -> найдите приложение ББР Банка ->                                                                                                    |
|   | приложения            | включите разрешение на работу в фоновом режиме.                                                                                                    |
|   | ББР Банка             |                                                                                                    |
|   |                       |                                                                                                    |
| 4 | Отключите "Silence    | На старых моделях Xiaomi и РОСО есть функция                                                                                                    |
|   | upcoming push-        | "Silence upcoming push-messages". Если она включена,                                                                                                    |
|   | messages" (только для | уведомления перестанут приходить. Отключите её                                                                                                    |
|   | Xiaomi и РОСО)        | через поиск в настройках.                                                                                                    |
|   |                       |                                                                                                    |
| 5 | Если у вас устройство | Даже если установить RuStore и разрешить ему                                                                                                    |
|   | HUAWEI                | работать в фоновом режиме, уведомления банка могут                                                                                                    |
|   |                       | не приходить из-за ограничении системы и                                                                                                    |
|   |                       | использования другого метода доставки pusn-                                                                                                    |
| 6 | Если у вас ость ощё   | уведомлении.                                                                                                    |
| 0 |                       |                                                                                                    |
|   | этим припожением      | приходить на первое устройство. Приоритетном для                                                                                                    |
|   |                       | получения push-увеломпений обладает последнее                                                                                                    |
|   |                       | привязанное устройство.                                                                                                    |
| 7 | Попробуйте            | Убедитесь, что всё настроено правильно.                                                                                                    |
|   | переустановить        |                                                                                                    |
|   | приложения            |                                                                                                    |
|   | ББР Банка и RuStore   |                                                                                                    |